#### WebEx接続時に下のようなエラーがでることがあります。

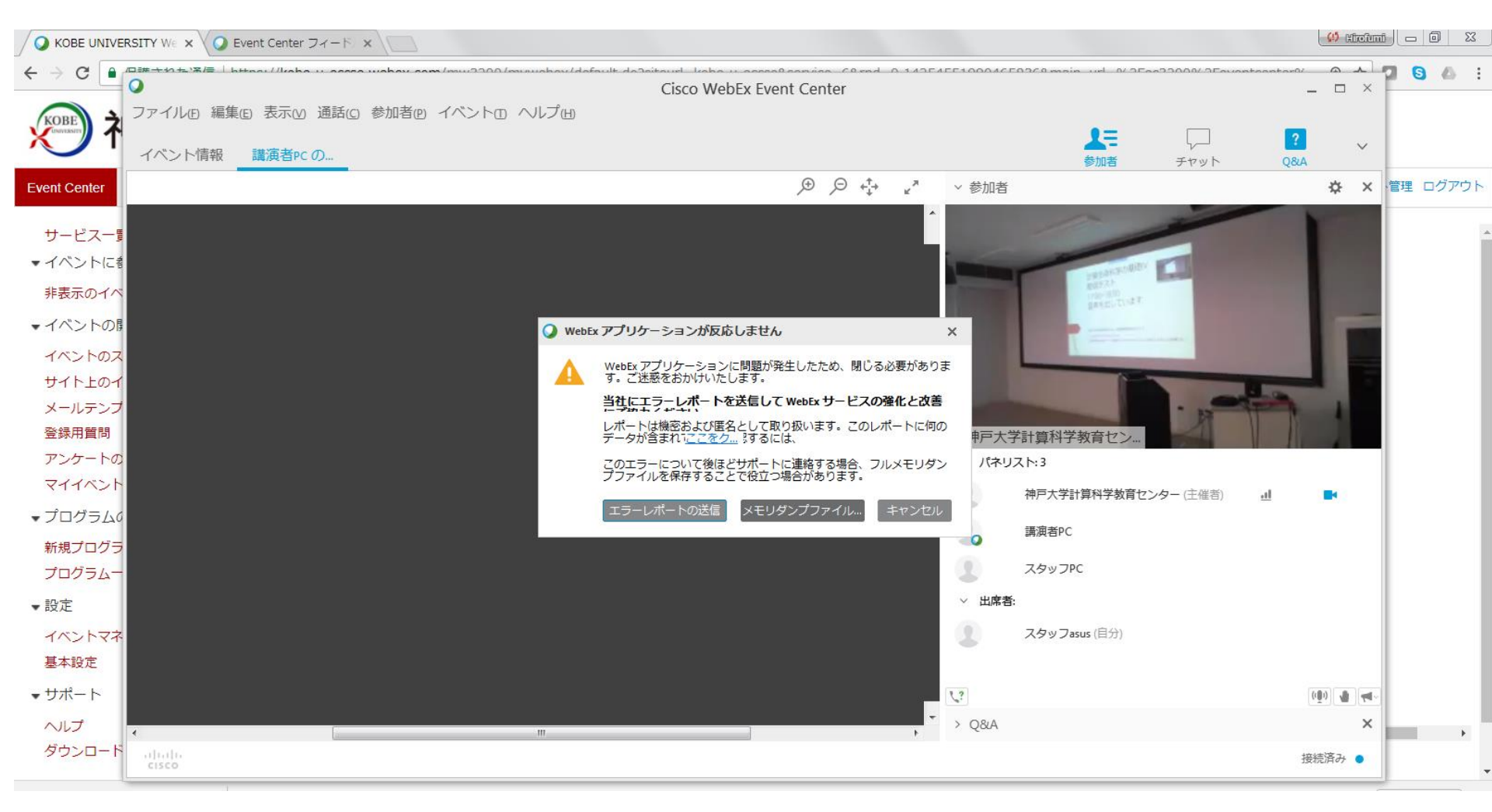

# エラーへの対処手順

- 1. 既存のWebEx接続アプリを削除する
- 2. 新しくWebExイベントマネージャをインストールする

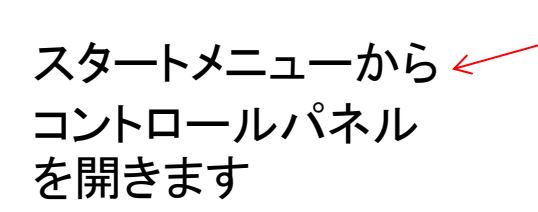

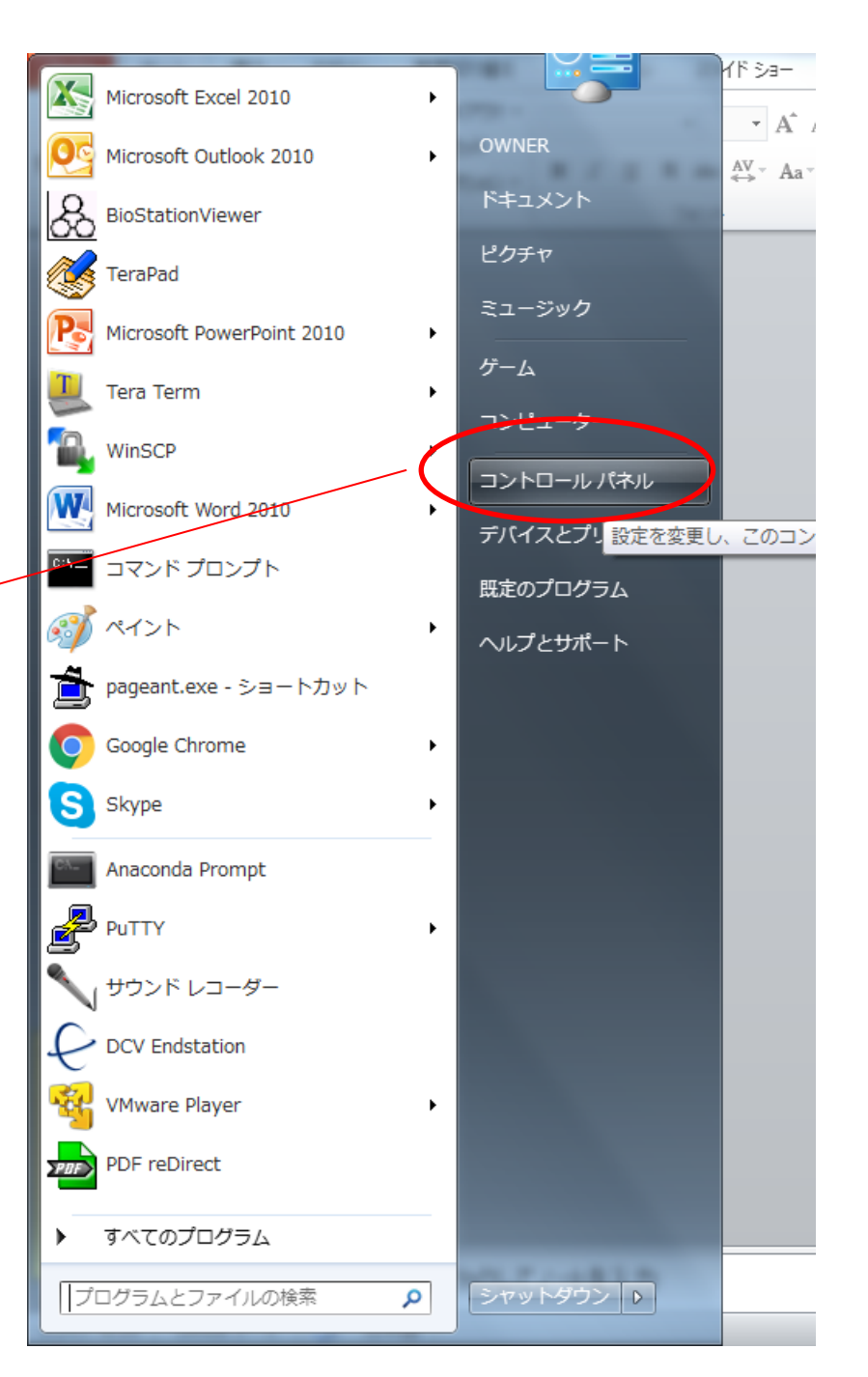

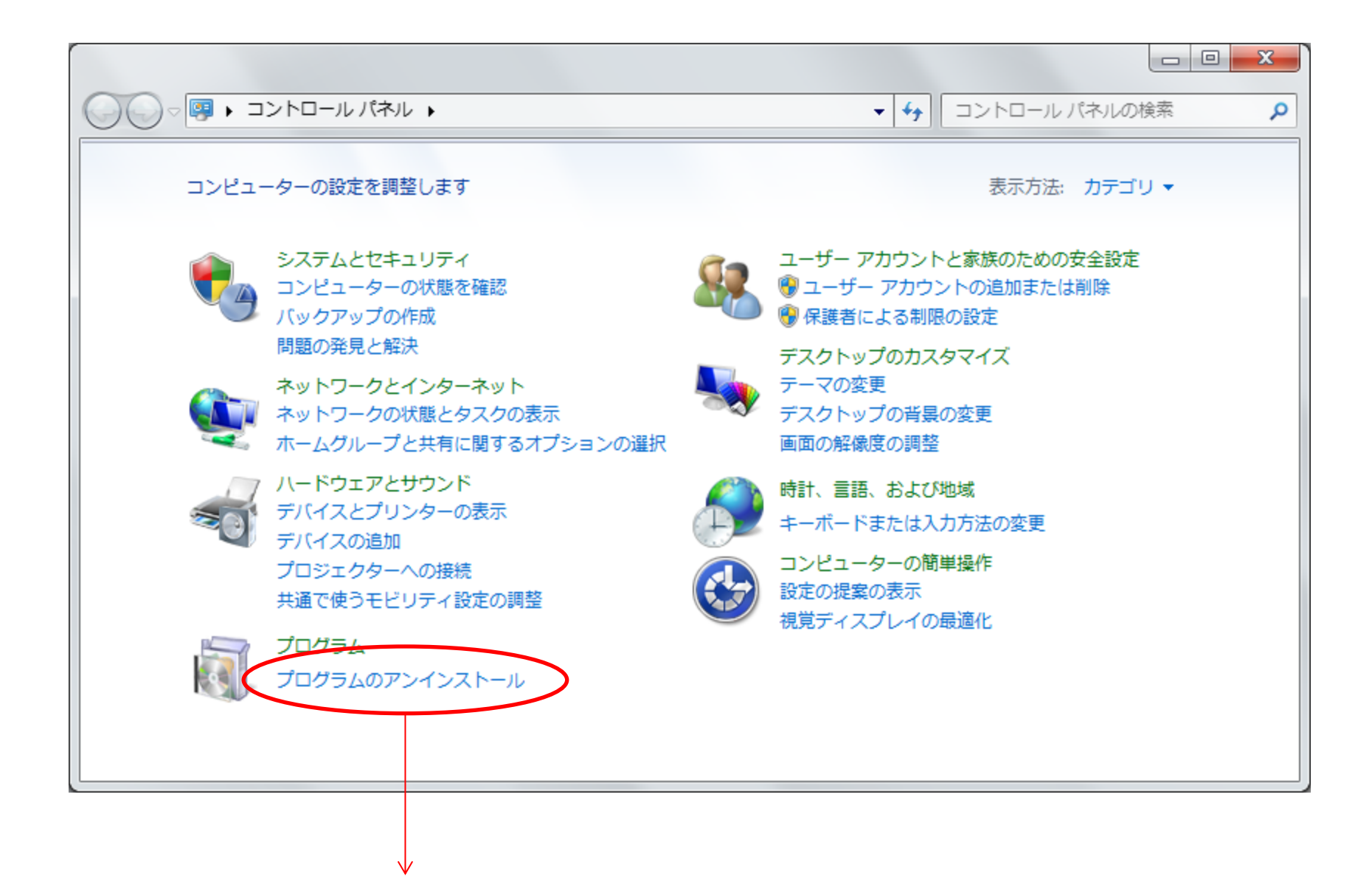

プログラムのアンインストールを選びます

### Cisco WebEx Meetingを選択します

|                     | ペネル 🕨 プログラム 🕨 🕽                                                                                                    | プログラムと機能                                                            | <ul> <li>✓</li> <li>✓</li></ul> | :機能の検索        | ٩              |
|---------------------|----------------------------------------------------------------------------------------------------|---------------------------------------------------------------------|----------------------------------------------------------------------------------------------------|---------------|----------------|
| コントロール パネル ホーム      | プログラムのアンイ                                                                                                    | ンストールまたは変更                                                          | ち避視して「マンノンフト」」)「赤声」 または「検                                                                                                    | 何たりいたま        |                |
| グラムを表示              | フロクラムをアフィ                                                                                                    | レストールするには、一見からノロクラム                                                 | 後進択して「アンインストール」、「変更」、または [19                                                                                                    | 度] をクリックしま    | 9.             |
| 🛞 Windows の機能の有効化また |                                                                                                    |                                                                     |                                                                                                    |               |                |
| は無効化                | 整理 ▼ アンインスト                                                                                                    | ールと変更                                                               |                                                                                                    | • ===<br>• == | • 🔞            |
|                     | 名前                                                                                                    | *                                                                   | 発行元                                                                                                    | インストー         | サイズ ^          |
|                     | 🛱 Avogadro                                                                                                    |                                                                     | Humanity                                                                                                    | 2017/05/26    |                |
|                     | 💢 Avogadro2                                                                                                    |                                                                     | http://openchemistry.org/                                                                                                    | 2017/05/26    |                |
|                     | 🖟 AX88772B Windows                                                                                                    | s 7 Drivers                                                         | ASIX Electronics Corporation                                                                                                    | 2014/03/26    | 5              |
|                     | <ul> <li>Backup and Sync from the second second</li></ul> | om Google                                                           | Google, Inc.                                                                                                    | 2017/09/20    | 5              |
|                     | 🖲 BIG-IP Edge Client                                                                                                    | Components (All Users)                                              | F5 Networks, Inc.                                                                                                    | 2015/08/17    | =              |
|                     | BioStationViewer 1                                                                                                    | 5.0+                                                                |                                                                                                    | 2015/10/23    |                |
|                     | BioStationViewer 1                                                                                                    | 5.0                                                                 |                                                                                                    | 2015/06/08    |                |
|                     | 👸 Bluetooth Win7 Suit                                                                                                    | te (64)                                                             | Atheros Communications                                                                                                    | 2014/03/26    |                |
|                     | 💲 Canon LBP5300                                                                                                    |                                                                     |                                                                                                    | 2015/07/30    |                |
|                     | Scisco AnyConnect S                                                                                                    | Secure Mobility Client                                              | Cisco Systems, Inc.                                                                                                    | 2017/01/25    | 5              |
|                     | Cisco EAP-FAST Mo                                                                                                    | dule                                                                | Cisco Systems, Inc.                                                                                                    | 2015/11/01    | 1              |
|                     | Cisco LEAP Module                                                                                                    |                                                                     | Cisco Systems, Inc.                                                                                                    | 2015/11/01    |                |
|                     | Cisco PEAP Module                                                                                                    |                                                                     | Cisco Systems, Inc.                                                                                                    | 2015/11/01    | 1              |
|                     | Cisco WebEx Meetir                                                                                                    | ngs                                                                 | Cisco WebEx LLC                                                                                                    | 2017/10/03    |                |
|                     | 🚨 CrystalDiskInfo 7.0.                                                                                                    | 5                                                                   | Crystal Dew World                                                                                                    | 2017/06/07    | 1              |
|                     | CubePDF Utility 0.4                                                                                                    | .1β (x86)                                                           | CubeSoft                                                                                                    | 2017/01/13    | 1              |
|                     | 🌖 Cubeツールバー                                                                                                    |                                                                     | CubeSoft                                                                                                    | 2017/01/13    | 3 <sub>+</sub> |
|                     |                                                                                                    |                                                                     |                                                                                                    |               | 4              |
|                     | Cisco Web                                                                                                    | <b>Ex LLC</b> ヘルプのリンク: <u>http://suppo</u><br>サポートのリンク: http://www. | webex.com/<br>webex.com                                                                                                    |               |                |

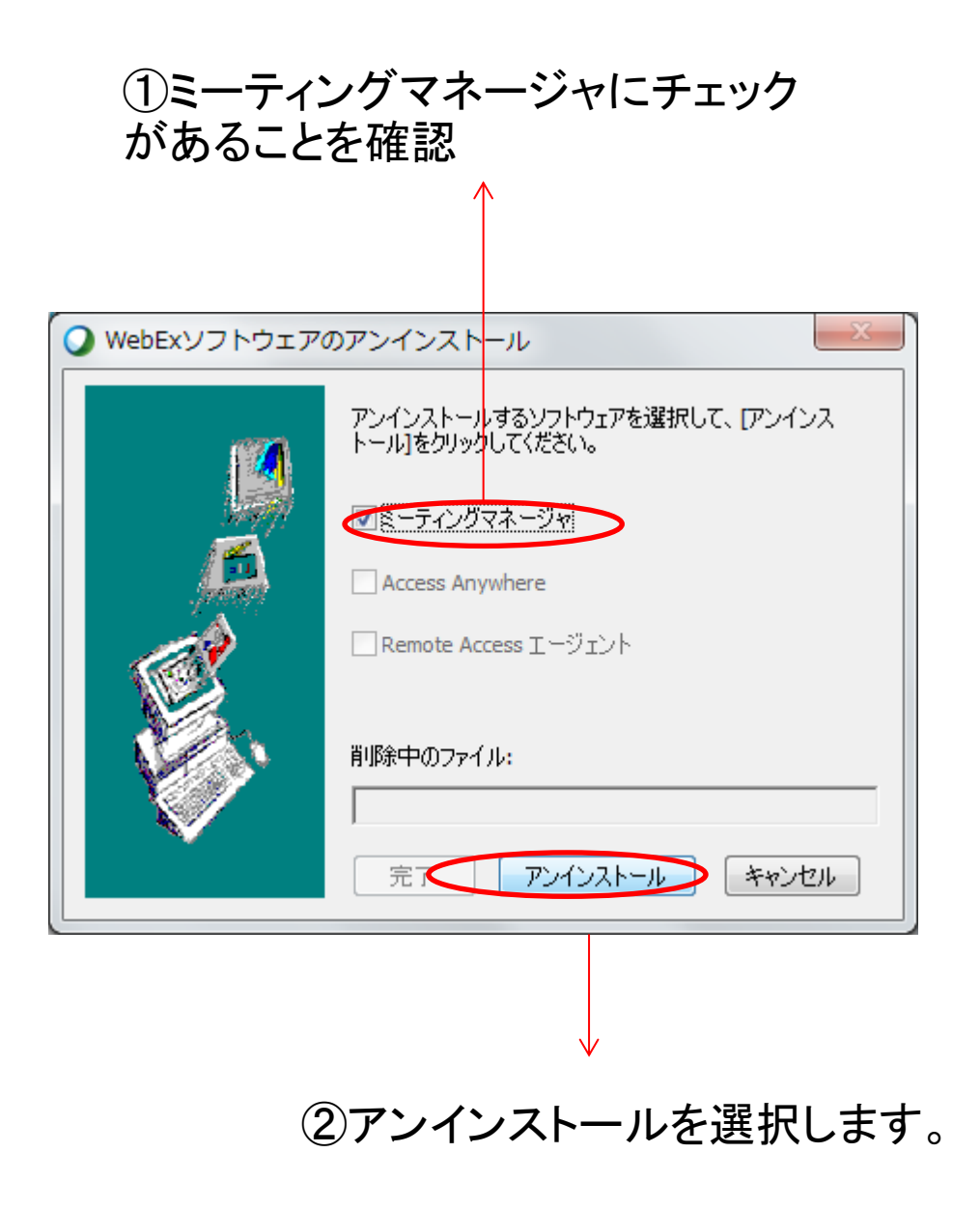

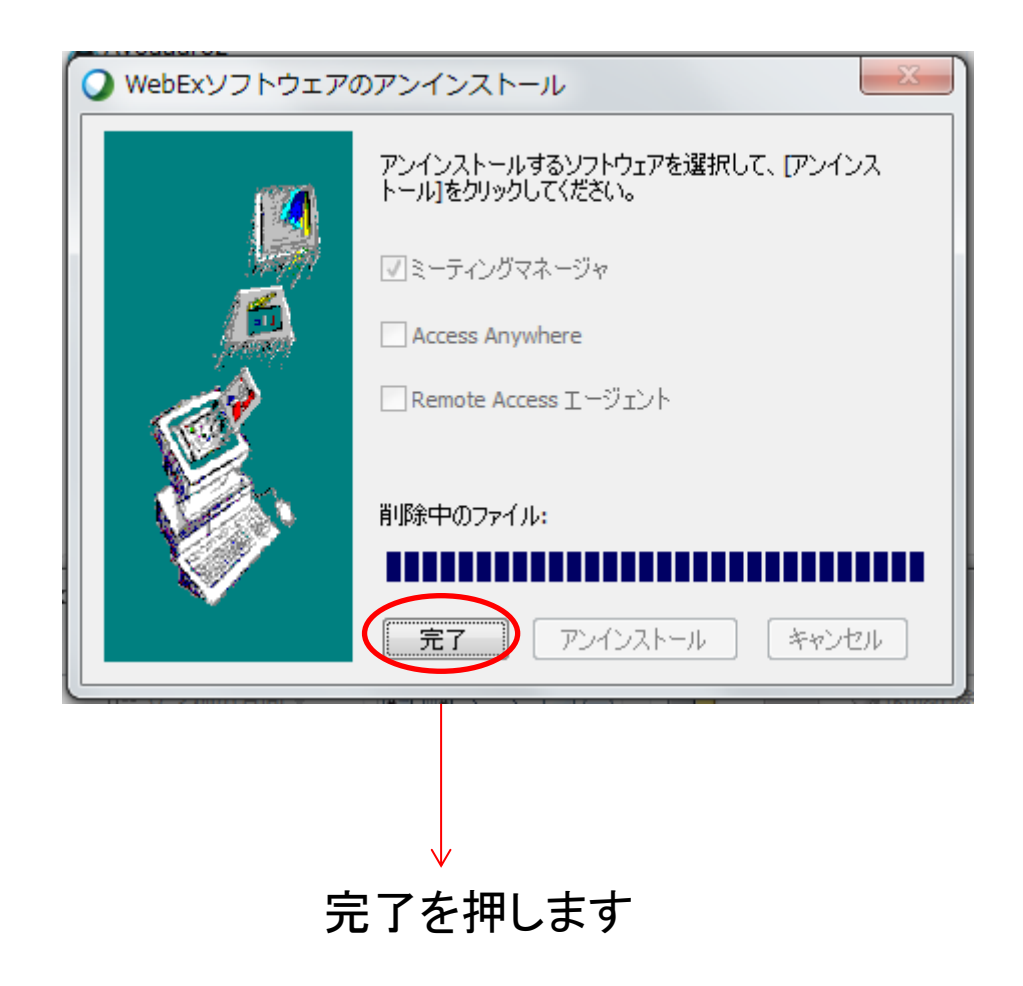

# エラーへの対処手順

- 1. 既存のWebEx接続アプリを削除する
- 2. 新しくWebExイベントマネージャをインストー ルする

### https://kobe-u-eccse.webex.com/にブラウザでアクセスします。

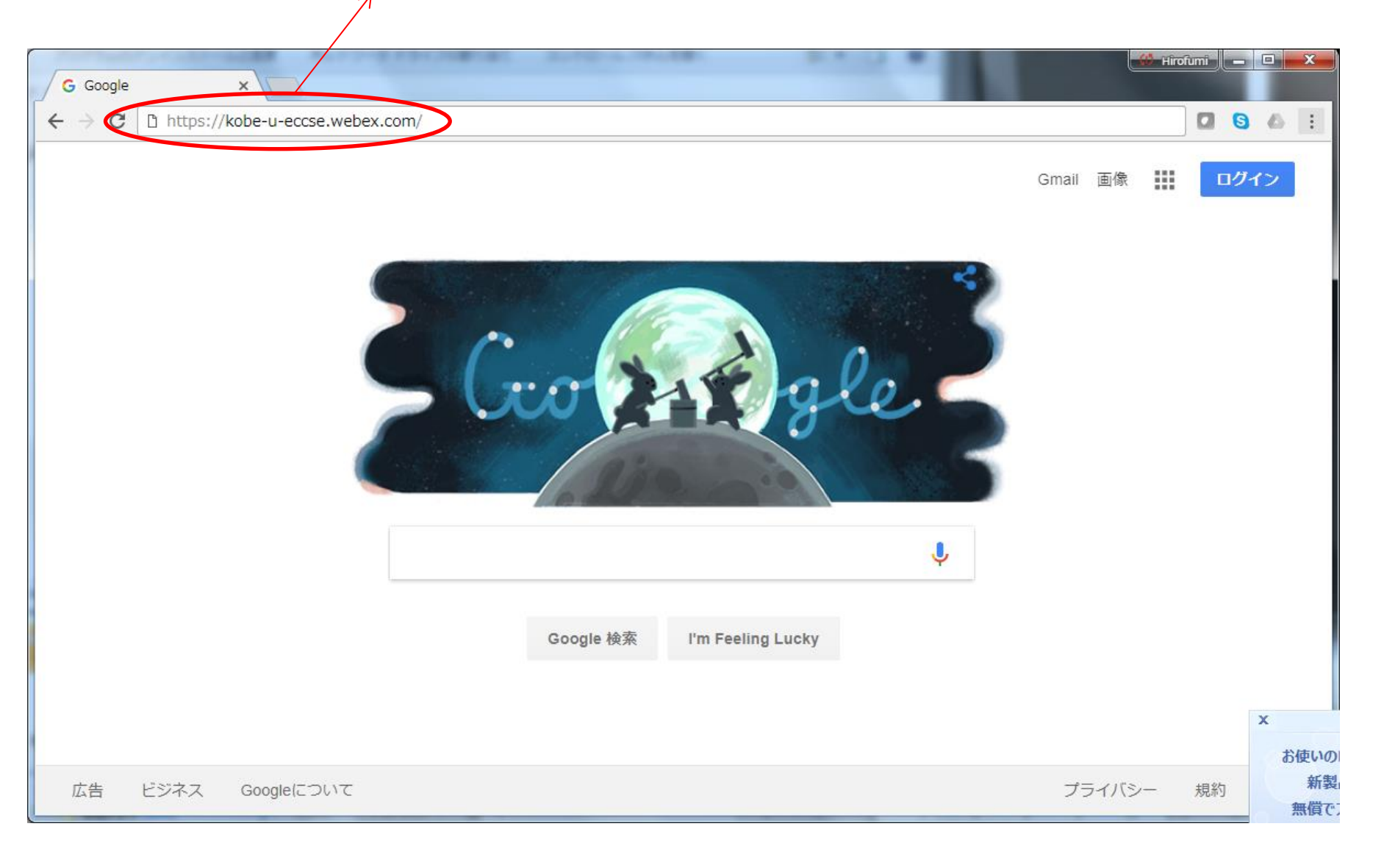

サポートをクリックします

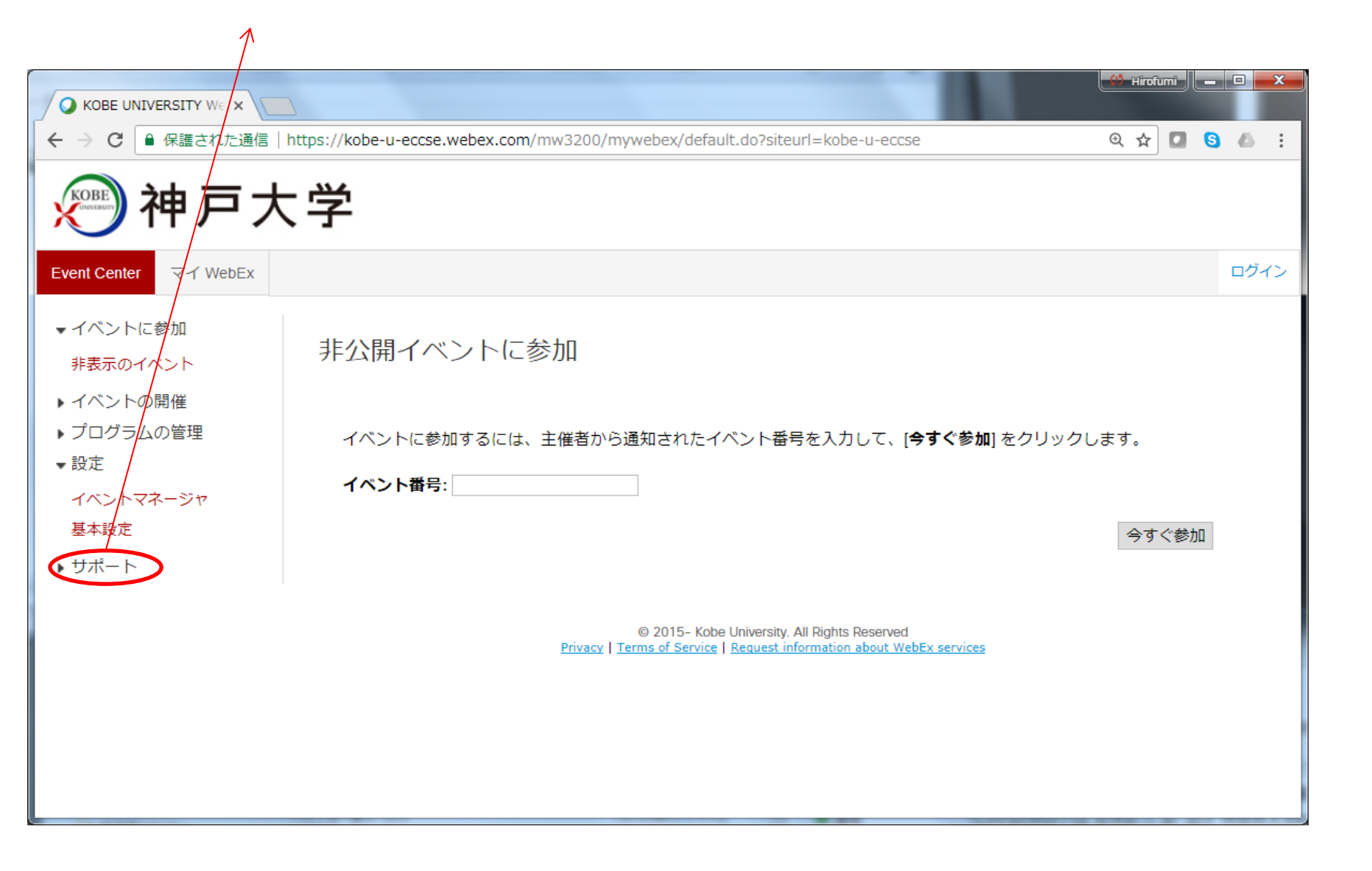

#### ダウンロードをクリックします

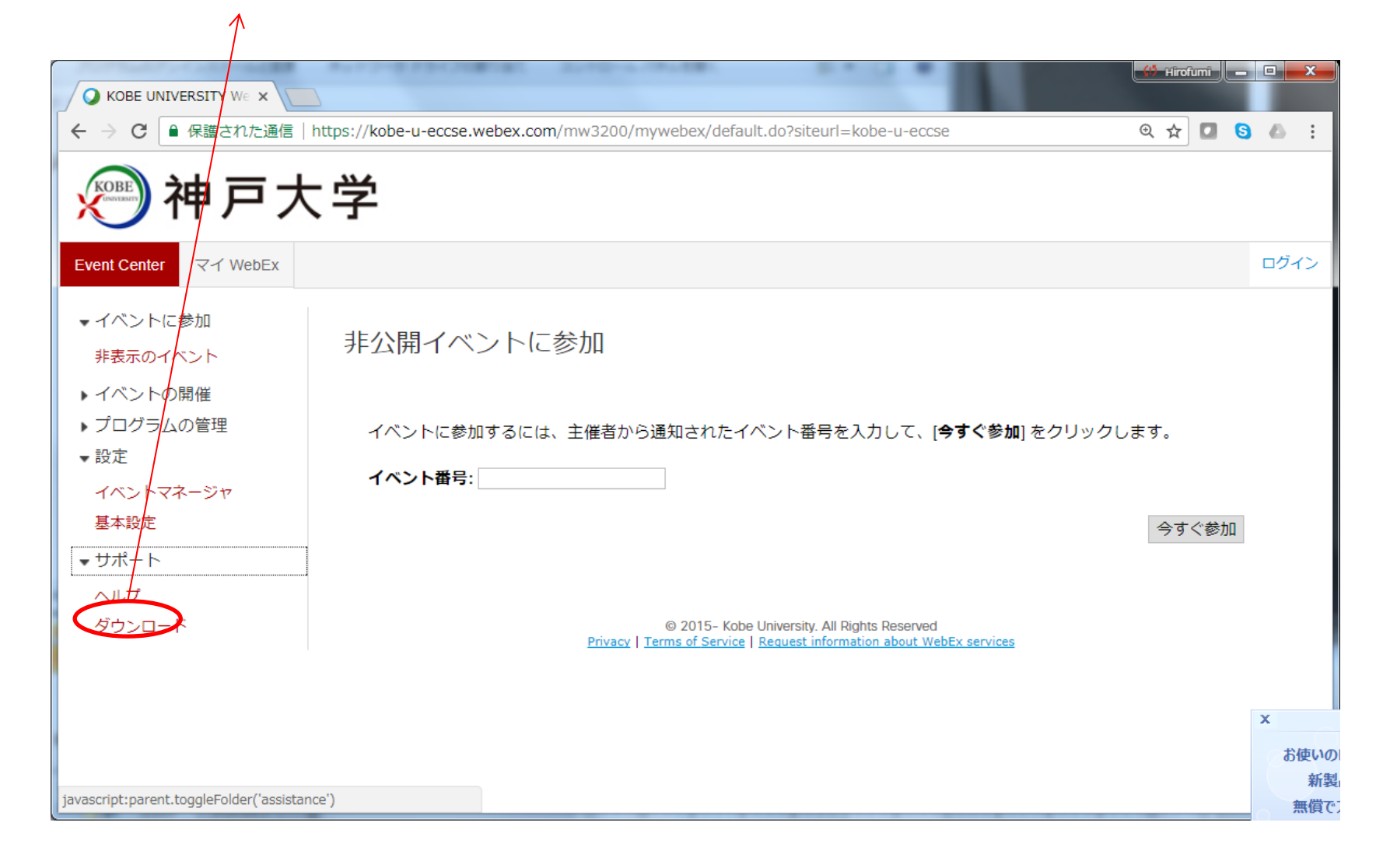

#### WebExイベントマネージャをクリックします

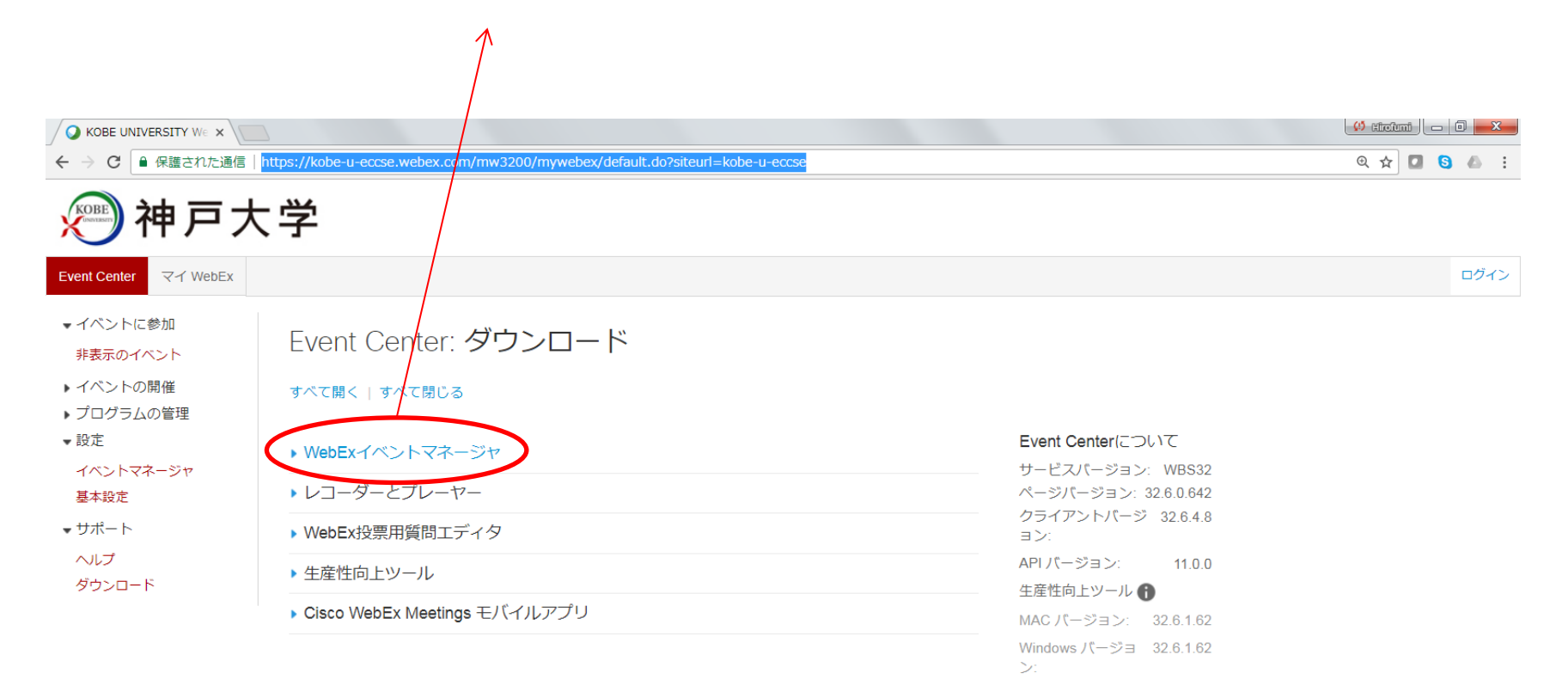

#### サードパーティライセンス

これらの Cisco WebEx 翻品にはフリー/オープンソースソフトウェアが一部組み込まれています。 適用されるフリー/オープンソースライセンスライセンス条項の下、あな たが取得する権利があるフリー/オープンソースソフトウェアおよびソースコードに関するライセンス条項については、次から確認してください https://www.webex.com/legal/license.html このリンクまたはフリー/オープンソースソフトウェアに関する情報についての質問は、当社までご連絡くださいopensourcerequest8@webex.com

> © 2015- Kobe University. All Rights Reserved Privacy | Terms of Service | Request information about WebEx services

①Windowsを選択します

②ダウンロードをクリックします

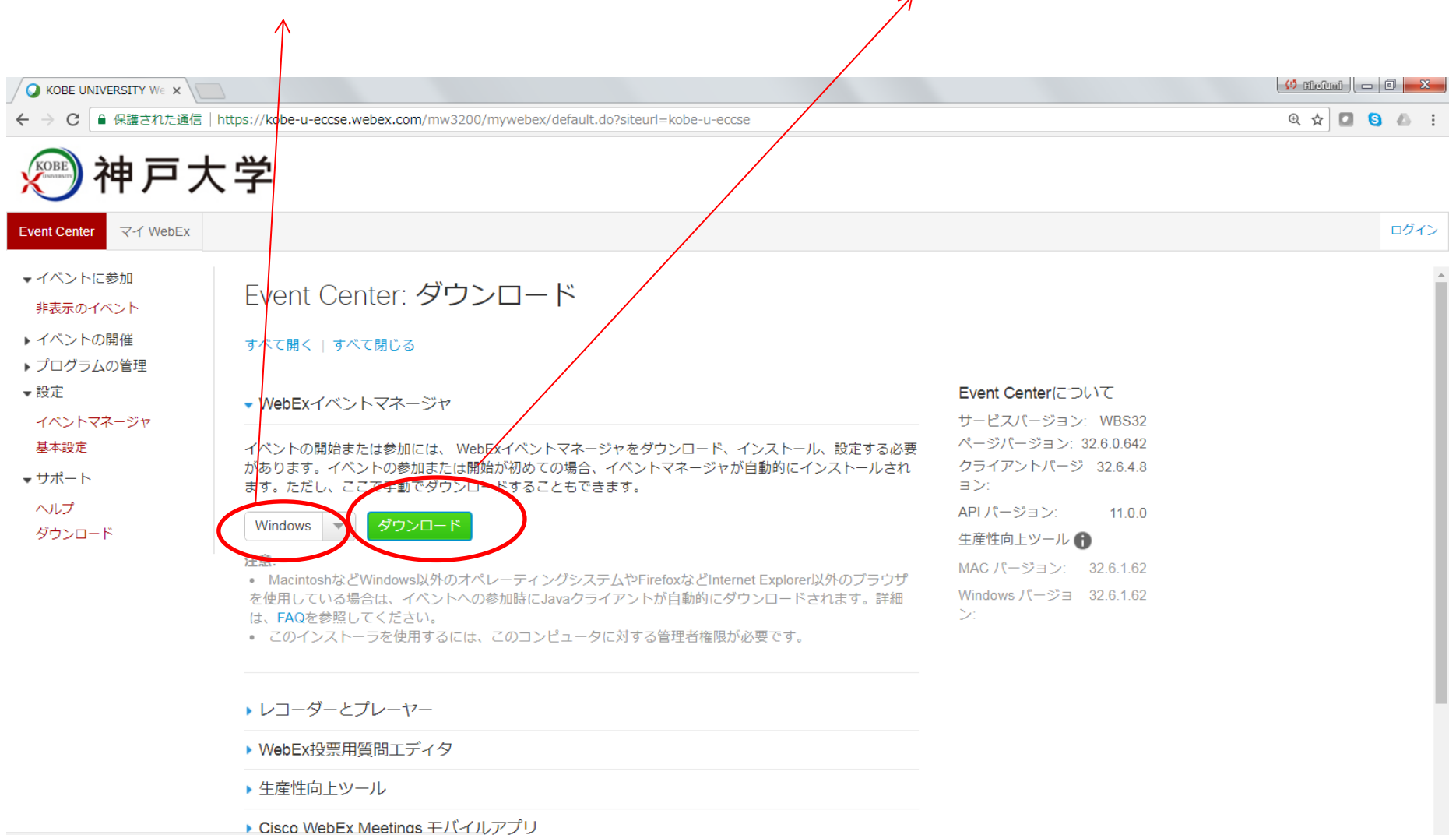

https://kobe-u-eccse.webex.com/client/WBXclient-32.6.4-8/webexmc\_JP.msi

|                                                                                                    | https://kobe-u-eccse.webex.com/mw3200/mywebex/default.do?siteurl=kobe-u-eccse                                                                                                    |                                                                                                    | @ 🕁 🚺 🕒 |
|----------------------------------------------------------------------------------------------------|----------------------------------------------------------------------------------------------------|----------------------------------------------------------------------------------------------------|---------|
| ・ watch of Line       ・ マイ WebEx       ・ イベントに参加<br>非表示のイベント       ・ イベントの開催       ・ プログラムの管理       ・ 設定       ・ パントマネージャ       基本設定       ・ サポート<br>ヘルプ       ・ リポート       ・ハレプ       ダウンロード | Thitps://kOde-Orectsde.Weblex.com/mw9200/mj/weblev/ueblauk.com/suburi-Acute-Orectsde<br>大学<br>Event Center: ダウンロード<br>すべて聞く」すべて聞じる<br>・WebExイベントマネージヤ<br>ベットの開始または参加には、WebExイベントマネージャをダウンロード、インストール、設定する必要<br>があります。イベントの参加または開始が初めての場合、イベントマネージャが自動的にインストールされ<br>ます。ただし、ここで手動でダウンロードすることもできます。<br>Windows の クリンロード<br>Elsi<br>・ Confront Conference ののファントが自動的にダウンロードされます。詳細<br>は、FAQを参照してください。<br>・ このインストーラを使用するには、このコンピュータに対する管理者権限が必要です。<br>・ レコーダーとブレーヤー<br>・ WebEx投票用質問工デイタ | <b>Event Center</b> について<br>サービスパージョン:WBS32<br>ページパージョン:32.6.0.642<br>クライアントパージ 32.6.4.8<br>ョン:<br>APIパージョン: 11.0.0<br>生産性向上ツール<br>MAC パージョン: 32.6.1.62<br>Windows パージョ 32.6.1.62<br>ン: |         |
|                                                                                                    | ▶ 生産性向上ツール                                                                                                    |                                                                                                    |         |
|                                                                                                    |                                                                                                    |                                                                                                    | すべて表示   |

| O KOBE UNIVERSITY We x                                                                          |             |  |
|-------------------------------------------------------------------------------------------------|-------------|--|
| ← → C 🗎 保護された通信   https://kobe-u-eccse.webex.com/mw3200/mywebex/default.do?siteurl=kobe-u-eccse | ९ 🖈 🖸 🔕 👍 🗄 |  |
| <u>一</u> 神戸大学                                                                                   |             |  |
| Event Center Z-4 WebEx                                                                          | ログイン        |  |

Event Center マイ WebEx

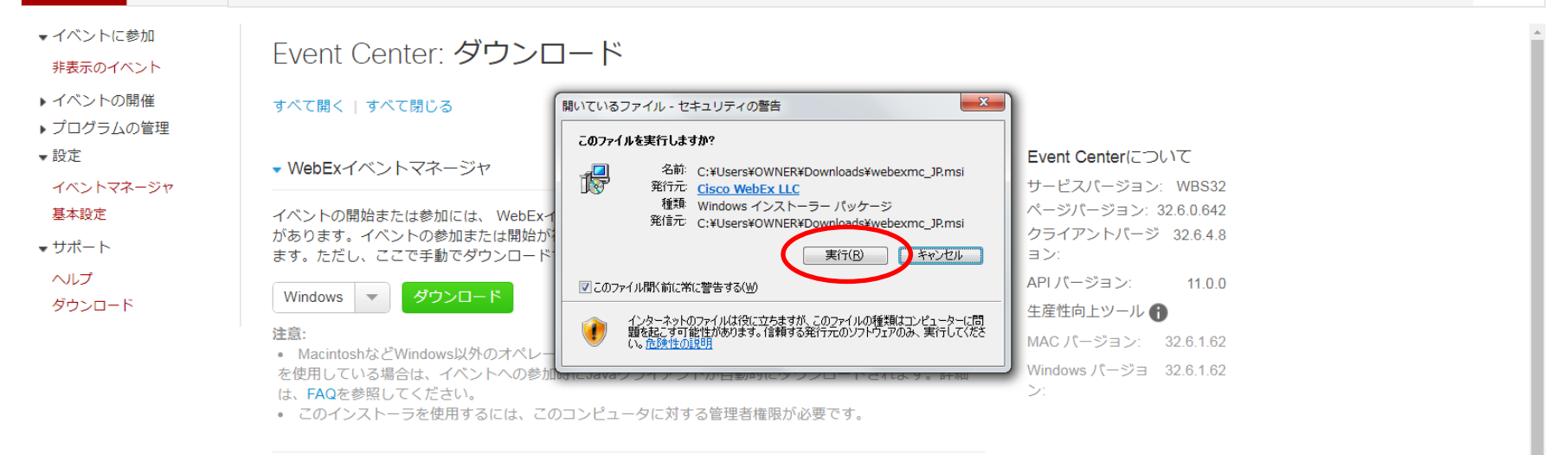

▶ レコーダーとプレーヤー

- ▶ WebEx投票用質問エディタ
- 生産性向上ツール

▶ Cisco WebEx Meetings モバイルアプリ

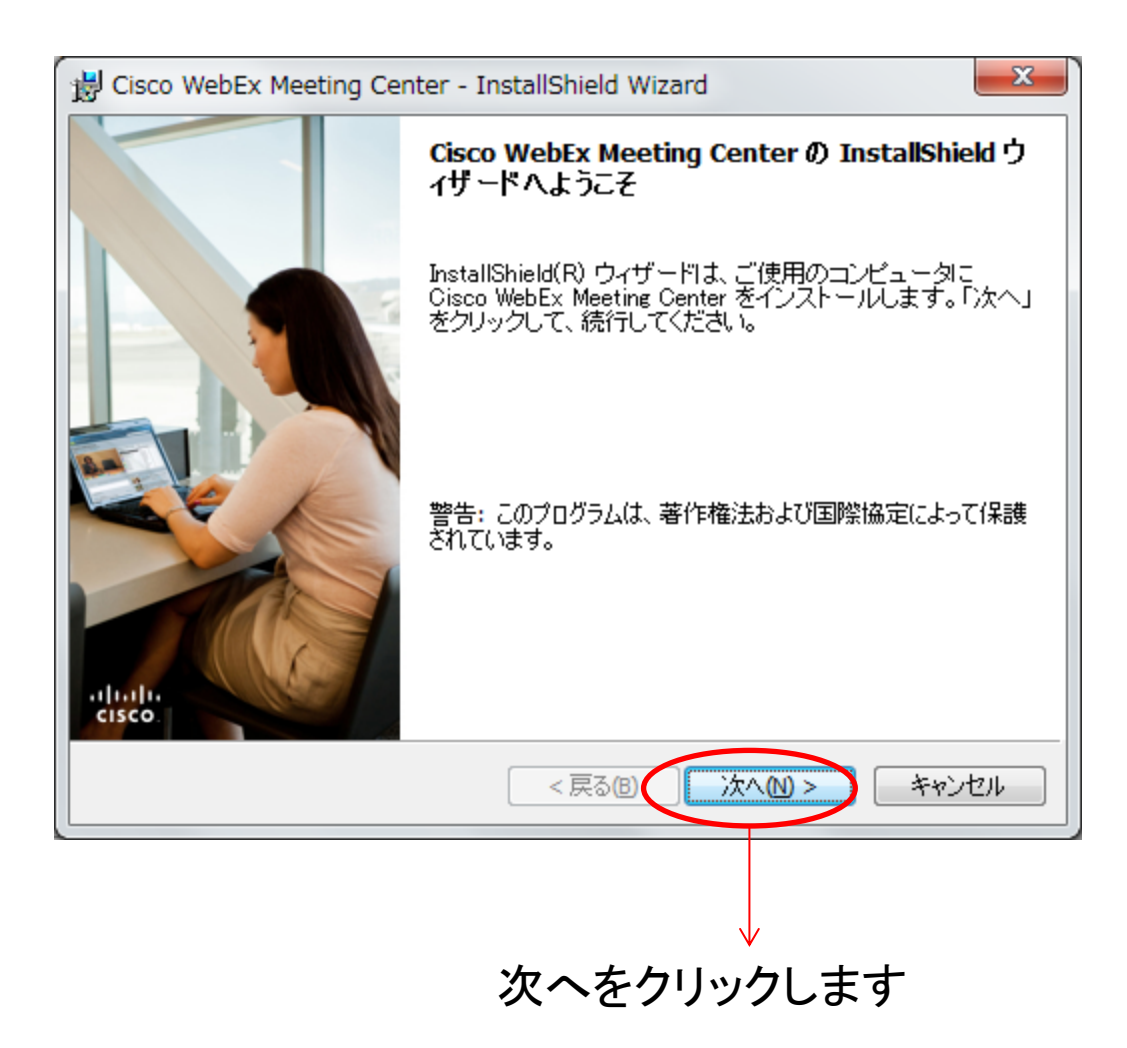

#### ①インストールには、 使用許諾契約の条項に同意が必要です

| 🔡 Cisco WebEx N                                                                                                    | leeting Center - InstallShield Wizard                                                                                                    | ×                                                                    |
|----------------------------------------------------------------------------------------------------|----------------------------------------------------------------------------------------------------|----------------------------------------------------------------------|
| 使用許諾契約<br>次の使用許諾                                                                                                    | 契約書を注意深くお読みください。                                                                                                    | cisco                                                                |
| CISCO WEBEX L<br>PARTICULAR D                                                                                                    | LC LICENSE AGREEMENT (AS APPLICABLE TO THE<br>OWNLOAD)                                                                                                    | <b>^</b>                                                             |
| IMPORTANT NO<br>license agreement (<br>or an entity) and C<br>required to dowrlo<br>the underlying doct<br>button containing t<br>Software, you agre<br>AGREE TO THE | DTICEPLEASE READ PRIOR TO USING THIS SOFTWARE: The<br>"License Agreement") is a legal agreement between you (either an indiv<br>isco WebEx LLC ("WebEx") for the use of WebEx software you may had<br>and install to use certain WebEx services (such software, together we<br>umentation if made available to you, the "Software"). By clicking on the<br>"I accept" language, by installing the Software or by otherwise using<br>to be bound by the terms of this License Agreement. IF YOU DO N<br>TERMS OF THIS LICENSE AGREEMENT, CLICK ON THE BUT | is<br>ridual<br>be<br>vith<br>he<br>g the<br>IOT<br>TON <del>-</del> |
| <ul> <li>● 使用許諾契約の</li> <li>● 使用許諾契約の</li> </ul>                                                                                                    | D条項に同意します(A)<br>D条項に同意しません( <u>D</u> )                                                                                                    |                                                                      |
| InstallShield                                                                                                    | < 戻る(B) 次へ(N) > キャ                                                                                                    | ンセル                                                                  |
|                                                                                                    | $\checkmark$                                                                                                    |                                                                      |
|                                                                                                    | ②次へをクリックしま                                                                                                    | す                                                                    |

#### ①すべてを選択します

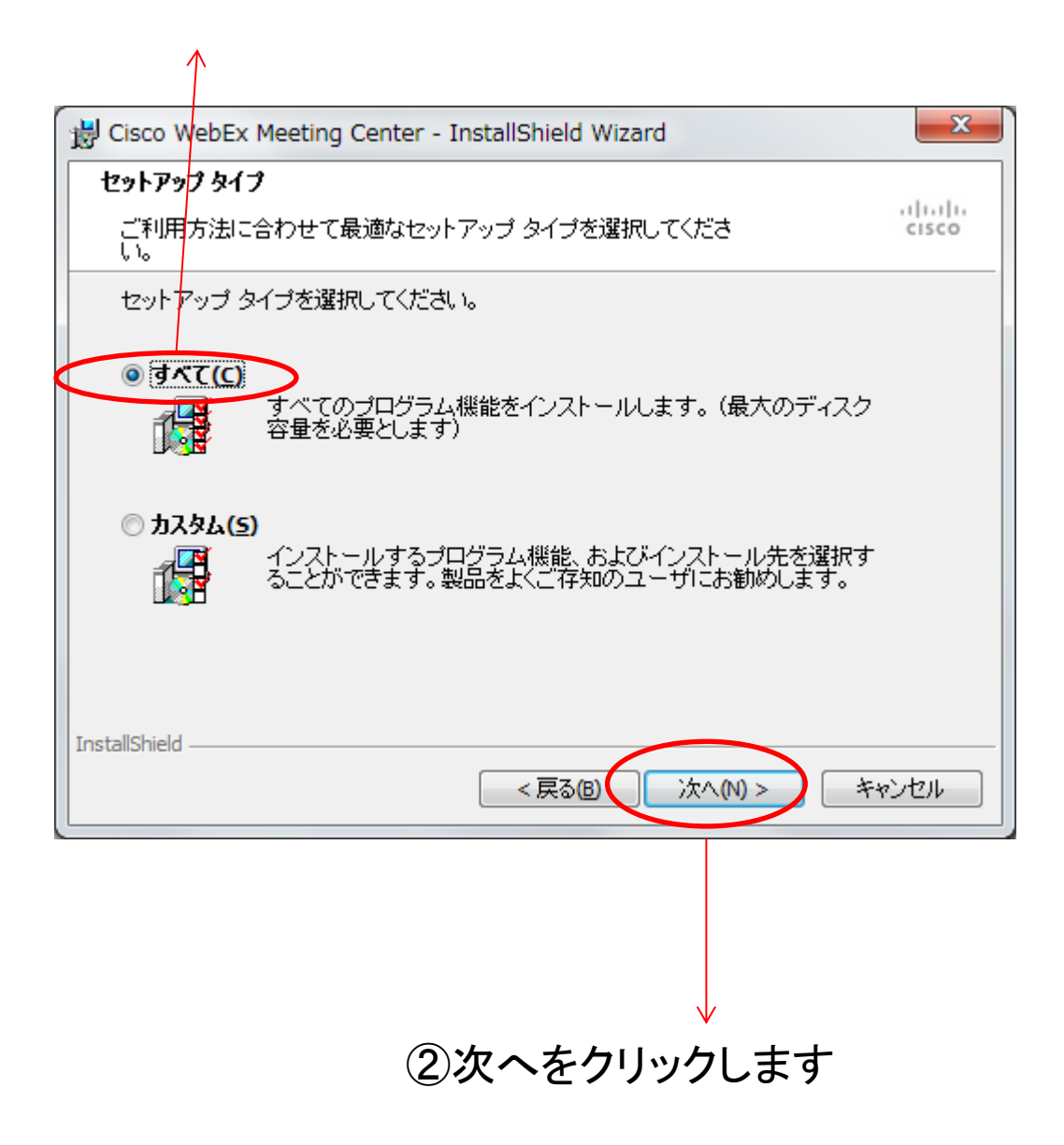

| Cisco WebEx Meeting Center - InstallShield Wizard                       |
|-------------------------------------------------------------------------|
| プログラムをインストールする準備ができました                                                  |
| ウィザードは、インストールを開始する準備ができました。 cisco                                       |
| 「インストール」をクリックして、インストールを開始してください。                                        |
| インストールの設定を参照したり変更する場合は、「戻る」をクリックしてください。「キャン<br>セル」をクリックすると、ウィザードを終了します。 |
|                                                                         |
|                                                                         |
|                                                                         |
|                                                                         |
|                                                                         |
| installShield                                                           |
| <戻る(B) インストール(D) キャンセル                                                  |
|                                                                         |
|                                                                         |
|                                                                         |
| ↓<br>ハ.フレ エキカロックレキナ                                                     |
| 1 ノストールをクリックしま 9                                                        |

| B Cisco W                               | ebEx Meeting Center - InstallShield Wizard                                    |  |
|-----------------------------------------|-------------------------------------------------------------------------------|--|
| Cisco WebEx Meeting Center をインストールしています |                                                                               |  |
| 選択した                                    | コプログラム機能をインストールしています。 cisco                                                   |  |
| P                                       | InstallShield ウィザードは、Cisco WebEx Meeting Center をインストールして<br>います。しばらくお待ちください。 |  |
|                                         | 状態:                                                                           |  |
|                                         | コンポーネントの登録を更新しています                                                            |  |
|                                         |                                                                               |  |
|                                         |                                                                               |  |
|                                         |                                                                               |  |
|                                         |                                                                               |  |
| InstallShield                           |                                                                               |  |
|                                         | < 戻る(B) 次へ(M) > <b>キャンセル</b>                                                  |  |

緑色のバーが右端まで進むまで待ちます

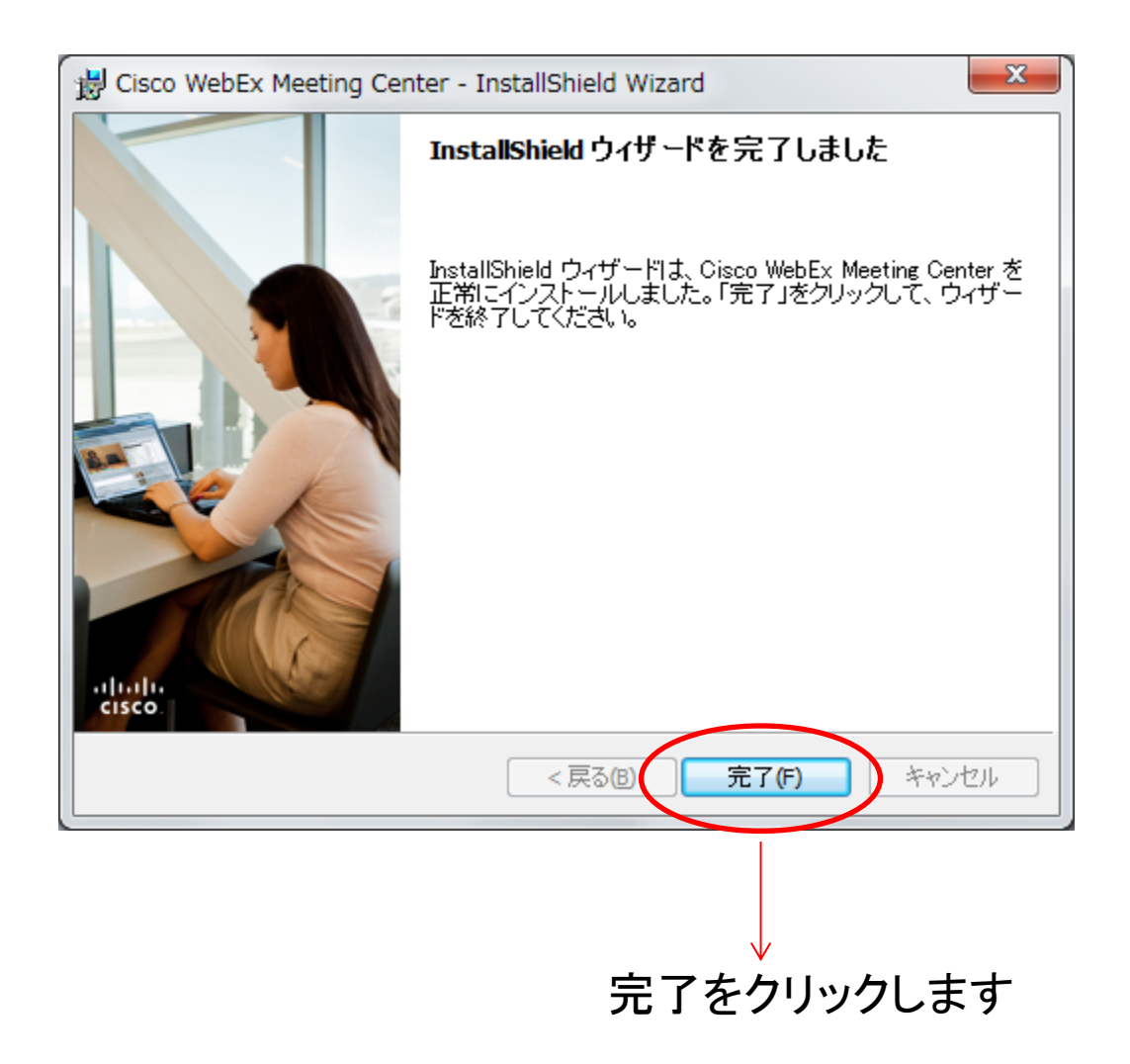